## Procedure for paying safety award fees through GRASS

1) <u>https://gras.mahakosh.gov.in/echallan/</u> Open this link

- 2) then click on Pay Without Registration
- 3) type and select Directorate of Industrial Safety and Health
- 4) Then click on Submit
- 5) Then select Department Directorate of Industrial Safety and Health
- 6) Then on Payment Type Other receipts First aid and safety award fees
- 7) Then on District select only Mumbai
- 8) Then select Office type- Directorate of Industrial Safety and Health
- 9) Select scheme- Other receipts
- 10) Period 2022-2023
- 11) select period One time/Adhoc
- 12) Insert required Amount of fees as per GR
- 13) Submit Payer Details
- 14) Select payment Mode
- 15) Insert Image Text
- 16) Click on submit
- 17) Make Payment
- 18) Last Download receipt and upload on online form

You also can download receipt after payment from HOME Page and click on

Search Challan Userful to search Challan which is created using Pay Without Registration option.